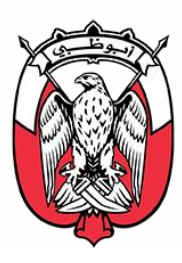

# ABU DHABI GOVERNMENT PROCUREMENT

## SUPPLIER REGISTRATION GUIDE FOR SUPPLIERS WITH NON - ABU DHABI DED LICENSE

**VERSION 4.7** 

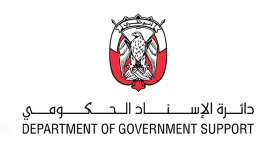

## **TABLE OF CONTENTS**

| Purpose                                                                       | 3  |
|-------------------------------------------------------------------------------|----|
| Supplier Classification                                                       | 3  |
| Process Overview for Suppliers with NON-Abu Dhabi DED License                 | 3  |
| Supplier Registration Statuses                                                | 3  |
| Supplier Qualification Statuses                                               | 4  |
| A. Steps on How To Register To SAP Ariba                                      | 4  |
| STEP 1. Supplier Request                                                      | 4  |
| STEP 2. Supplier Registration                                                 | 5  |
| STEP 2.1. Create an Ariba Network account                                     | 5  |
| STEP 2.2. Respond to the Registration Questionnaires                          | 9  |
| STEP 2.2.1. Respond to General Supplier Registration Questionnaire            |    |
| STEP 3. Supplier Qualification                                                | 20 |
| STEP 3.1. Respond to the Supplier Qualification                               | 20 |
| B. Revise/Update Supplier Questionnaire Responses                             | 23 |
| C. Providing additional information to GPO Supplier Registration team         | 26 |
| D. Required Documents to Complete Supplier Request and Supplier Registration  | 28 |
| Suppliers with Non-Abu Dhabi DED License                                      | 28 |
| D.1 Supplier Request                                                          | 28 |
| D.2 Supplier Registration                                                     | 28 |
| E. SAP Ariba Help Center - How to Raise a Ticket to SAP Ariba Network Support | 29 |
| F. Frequently Asked Questions (FAQs)                                          | 33 |
| CONTACT US                                                                    | 35 |

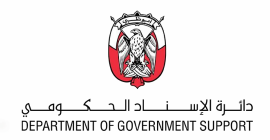

## PURPOSE

This document is a user guide to enable Suppliers with Non-Abu Dhabi Department of Economic Development License to complete their registration to Department of Government Support through SAP Ariba.

Supplier Registration is performed using the SAP Ariba Supplier Lifecycle and Performance Management module and SAP Ariba Network. Suppliers must follow the process outlined in this document to register in the SAP Ariba system.

## **SUPPLIER CLASSIFICATION**

Suppliers are classified with their License:

- (1) Suppliers with Abu Dhabi Department of Economic Development (AD-DED) License
- (2) Suppliers with Non-Abu Dhabi Department of Economic Development (Non-ADDED) License

## PROCESS OVERVIEW FOR SUPPLIERS WITH NON-ABU DHABI DED LICENSE

If the company does not have a valid Abu Dhabi DED License, suppliers should follow the process outlined below.

The process has 6 stages as shown below.

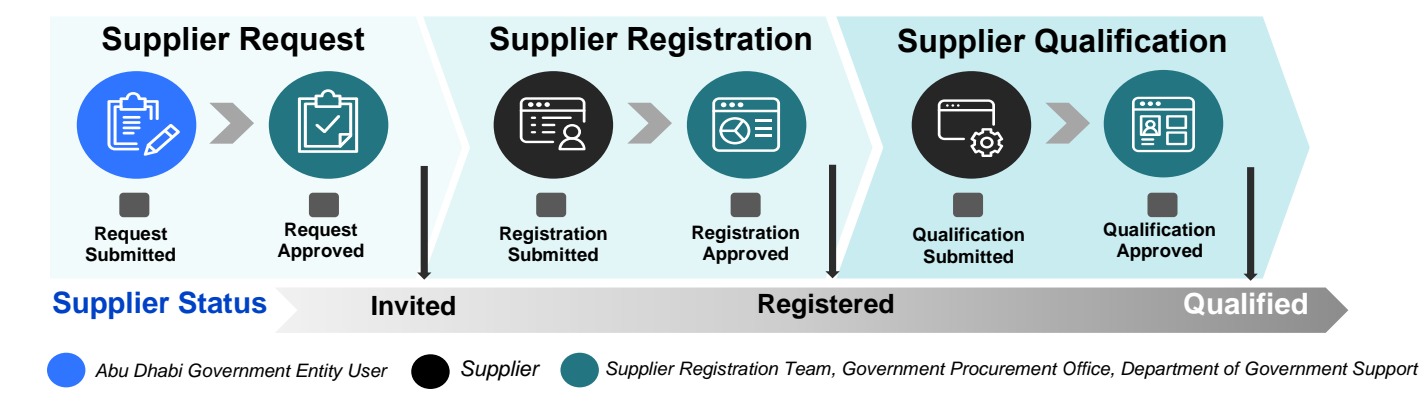

## **SUPPLIER REGISTRATION STATUSES**

| Invited          | The supplier has been invited to register.                                                                |
|------------------|----------------------------------------------------------------------------------------------------|
| In Registration  | The supplier has started the registration but in progress for completing the Registration Questionnaires. |
| Pending Approval | The supplier has submitted the Registration Questionnaires for approval.                                  |
| Pending Resubmit | The approver has asked the supplier for more information as a condition of approving the registration.    |

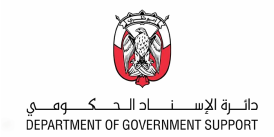

| Registration Denied | The supplier's registration has been denied  |
|---------------------|----------------------------------------------|
| Registered          | The supplier registration has been approved. |

## **SUPPLIER QUALIFICATION STATUSES**

| Qualification not started      | The supplier has been registered, but no qualification has been initiated.                                     |  |  |
|--------------------------------|----------------------------------------------------------------------------------------------------|--|--|
| Qualification Started          | The qualification process has been initiated.                                                                  |  |  |
| In Qualification               | The supplier has started filling out the qualification questionnaire but has not yet submitted.                |  |  |
| Pending Qualification Approval | The supplier has submitted the responses to the qualification questionnaire and it is in the approval process. |  |  |
| Qualification Rejected         | The supplier's qualification has been rejected.                                                                |  |  |
| Qualified                      | The supplier's qualification has been approved.                                                                |  |  |
| Qualified for Some             | The supplier has multiple qualifications with different commodity, region or department.                       |  |  |
| Pending Resubmission           | The approver has asked the supplier for more information as a condition of approving the qualification.        |  |  |
| Qualification Expired          | The supplier's qualification has been expired.                                                                 |  |  |

## A. STEPS ON HOW TO REGISTER TO SAP ARIBA

### **STEP 1. Supplier Request**

### Contact the Abu Dhabi Government Entity (ADGE) user

You need to request the Abu Dhabi Government Entity (ADGE) whom the supplier deals with in order to provide goods/services to create Supplier Request on your behalf in SAP Ariba.

Once you receive an email notification that your Supplier Request Form is approved by the Government Procurement Office (GPO) Supplier Registration team, you can follow the Supplier Registration steps.

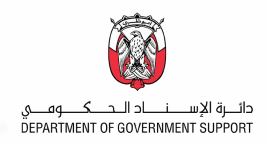

### **STEP 2. Supplier Registration**

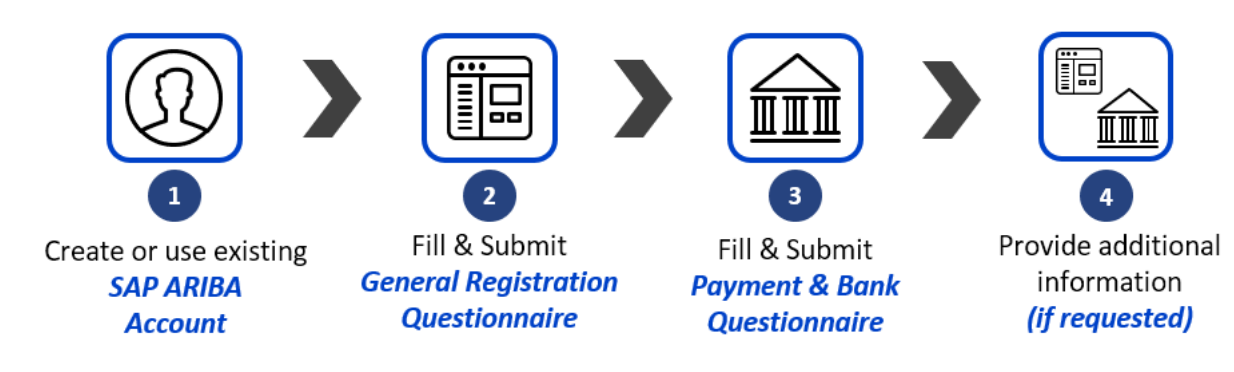

### **STEP 2.1. Create an Ariba Network account**

Once the Supplier Request raised by the Abu Dhabi Government Entity (ADGE) User on your behalf is approved, you receive the email with Subject "Invitation: Register to become a supplier with **Department of Government Support**" at the email address provided in the **Contact Person section** inviting you to proceed with the registration in SAP Ariba Network portal.

1. Once the email notification is received, follow the "<u>Click Here</u>" link.

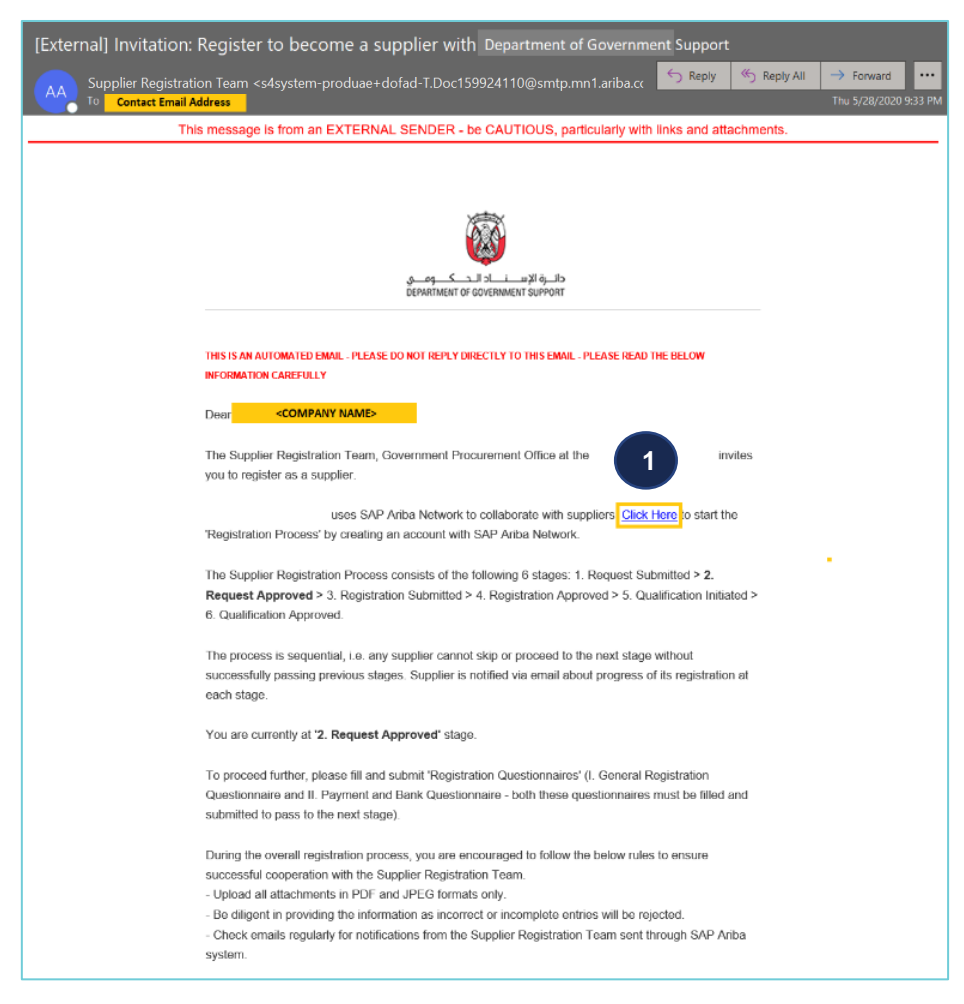

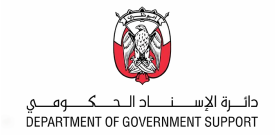

## Please do not reply to the auto-generated emails. Replies to this email is not received by the Department of Government Support.

2. Click "Sign up" to create an account or Login if supplier already have an existing account.

| Welcome, Jonathan Yu                                                                                                    |     |
|----------------------------------------------------------------------------------------------------|-----|
| Have a question? Click here to see a Quick Start guide.                                                                                                    |     |
|                                                                                                    |     |
| Sign up as a supplier with Department of Government Support on SAP Ariba.                                                                                                    |     |
| Department of Government Support uses SAP Ariba to manage procurement activities.                                                                                                    |     |
| Create an SAP Ariba supplier account and manage your response to procurement activities required by Department of Government Support                                                                                                    |     |
| Already have an account? Log in                                                                                                    |     |
| About Ariba Network                                                                                                    |     |
| The Ariba Network is your entryway to all your Ariba seller solutions. You now have a single location to manage all of your customer relationships and supplier activities regardless of which Ariba solution your customers using. Once you have completed the registration, you will be able to: | are |
| Respond more efficiently to your customer requests                                                                                                    |     |
| Work more quickly with your customers in all stages of workflow approval                                                                                                    |     |
| Strengthen your relationships with customers using an Ariba Network solution     Review pending sourcing events for multiple buyers with one login                                                                                                    |     |
| Apply your Company Profile across Ariba Network, Ariba Discovery and Ariba Sourcing activities                                                                                                    |     |
| Moving to the Ariba Network allows you to log into a single location to manage:                                                                                                    |     |
| All your Ariba customer relationships                                                                                                    |     |
| All your event actions, tasks and transactions     Your profile information                                                                                                    |     |
|                                                                                                    |     |
| Au your registration activities                                                                                                    |     |

There are two sections in this page – **Company information** and **User account information**. The **Company information** contains the Company Name and Address. Company Name is pre-populated with the information from the Supplier Request form.

### **Company information**

3. Update the Country, Address, City, State and Zip Code.

| Create accour                 | IL II               |                                                                 |         |                                                                                                    | Create account and continue |  |
|-------------------------------|---------------------|-----------------------------------------------------------------|---------|----------------------------------------------------------------------------------------------------|-----------------------------|--|
| First, create an SAP Ariba st | pplier account, the | n complete questionnaires required by Department of Finance AUH | - TEST. |                                                                                                    |                             |  |
| Company info                  | ormation            |                                                                 |         |                                                                                                    |                             |  |
|                               |                     |                                                                 |         | * Indicates a required field                                                                                       |                             |  |
| Co                            | mpany Name:*        | STENO_NOTE CORPORATION                                          |         |                                                                                                    |                             |  |
|                               | Country:*           | United States [USA]                                             | ~       | If your company has more than one office, enter the main office address. You can enter more addresses such as your |                             |  |
|                               | Address:*           | Line 1                                                          |         | shipping address, billing address or other addresses later in<br>your company profile.                             |                             |  |
|                               |                     | Line 2                                                          |         |                                                                                                    |                             |  |
|                               |                     | Line 3                                                          |         | Update fields                                                                                                    |                             |  |
|                               | City:*              |                                                                 |         |                                                                                                    |                             |  |
|                               | State:*             | Alabama V                                                       |         |                                                                                                    |                             |  |
|                               | Zip:*               |                                                                 |         |                                                                                                    |                             |  |

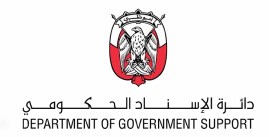

### **User account information**

| lser account info | ormatio      | on                        |            |   |                                                                                                    |
|-------------------|--------------|---------------------------|------------|---|----------------------------------------------------------------------------------------------------|
|                   |              |                           |            |   | * Indicates a required field                                                                                               |
|                   | Name:*       | Jonathan                  | Yu         | ] | SAP Ariba Privacy Statement                                                                                                |
| [                 | Email:*      | hazel.j.j.cortino@accentu | ire.com    |   | 7                                                                                                    |
|                   | [            | Use my email as my        | username   |   |                                                                                                    |
| <b>4</b> Us       | sername: *   | jonathanyu@stenocorpo     | ration.com |   | Must be in email format(e.g john@newco.com) ①                                                                              |
| Pa                | assword:*    | •••••                     |            |   | Must contain a minimum 8 characters including letters and numbers. ①                                                       |
|                   |              | •••••                     |            |   |                                                                                                    |
| La                | anguage:     | English                   | Ň          | 1 | The language used when Ariba sends you configurable notifications. This is different than your web b                       |
| Email d           | orders to: * | jonathanyu@stenocorpo     | ration.com |   | Customers may send you orders through Ariba Network. To<br>send orders to multiple contacts in your organization, create a |
|                   |              |                           |            |   | distribution list and enter the email address here. You can<br>change this anytime.                                        |

4. Input the SAP Ariba Network credentials in the user account information section.

### **Reminders:**

- Please take note of the Username and Password as this is your credentials to log into SAP Ariba Network Supplier Portal. The default username that you will see is the Contact Email Address provided in the Supplier Self-Request Form.
- Email and Username are different fields and updating the Username to a new email will not update the email address of the account owner. You may update the email once account is created. For instructions, please check <u>FAQ</u> section.
- Product and Service Categories and Ship-to or Service Location details in the "Tell us more about your business" section is required.
- Read and acknowledge the Terms & Conditions and Privacy Statement of SAP Ariba.
- 5. Populate Product and Service Categories and Ship-to or Service Locations.
- 6. Read and Agree to the Terms & Conditions of SAP Ariba by clicking on the check box.
- 7. Click "Create account and continue".

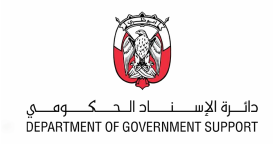

| Product and Service Categories                                                                                                    | * Enter Product and Service Categories                                                                                                    | Add -or- Browse                                                                                                    |                                    |
|----------------------------------------------------------------------------------------------------|----------------------------------------------------------------------------------------------------|----------------------------------------------------------------------------------------------------|------------------------------------|
| Ship-to or Service Locations                                                                                                    | * Enter Ship-to or Service Location                                                                                                    | Add -or- Browse                                                                                                    |                                    |
| Tax ID                                                                                                    | Optional                                                                                                    | Enter your nine-digit Company Tax ID number.                                                                                                    |                                    |
| DUNS Number                                                                                                    | Optional                                                                                                    | Enter the nine-digit number issued by Dun & Bradstreet. By default, DUNS number is appended with "-T" in test account. $\textcircled{0}$                                                                                                    |                                    |
| Ariba will make your company profile, whi<br>company profile, you can do so anytime b<br>by claking the Create account and contin<br>the European Union, Russian Federation<br>various data centers globably, in accorda<br>You have the right to access and modify j<br>consent shall be in effect from the mome<br>Federation, You also expressly confirm th<br>data repository residing within the Russi<br>W I have read and agree to the Terms<br>W I have read and agree to the SAP A | ch includes the basic company information, available for<br>y editing the profile visibility settings on the Company<br>to Eutomy, our expressly acknowledge and dive conset<br>or other jurisdiction where you are located to Ahba an<br>new with the Ahba Privacy Statement, the Terms of Use<br>our personal data from within the application, by contri<br>it it has been granted and may be revoked by pror wr<br>at any of your personal data entered or modified in the<br>in federation.<br>of Use<br>niba Privacy Statement | r new business opportunities to other companies. If you want to hide your<br>Profile page after you have finished your registration.<br>It to Anba for you data entered into this system to be transferred outside<br>the computer systems on which the Anba services are hosted (located in<br>, and applicable law.<br>auting the Anba administrator within your organization or Anba, Inc. This<br>tten notice to Anba. If you are a Russian obtzen residing within the Russian<br>system has previously been captured by your organization in a separate | 7                                  |
|                                                                                                    |                                                                                                    |                                                                                                    | Create account and continue Cancel |

Once the account is created, you will receive an auto-generated email from Ariba Commerce Cloud with subject "**Welcome to the Ariba Commerce Cloud**" containing your SAP Ariba Network ID and username.

|                                                                 | Mon 09/16/2019 16:06                                                                                                    |
|-----------------------------------------------------------------|----------------------------------------------------------------------------------------------------|
| -                                                               | Ariba Commerce Cloud <ordersender-prod@ansmtp.ariba.com></ordersender-prod@ansmtp.ariba.com>                                                                                                    |
|                                                                 | Welcome to the Ariba Commerce Cloud                                                                                                    |
| Con                                                             | act Email Address                                                                                                    |
| f there                                                         | re problems with how this message is displayed, click here to view it in a web browser.                                                                                                    |
|                                                                 |                                                                                                    |
| SAI                                                             | P Ariba ∧                                                                                                    |
|                                                                 |                                                                                                    |
| Wal                                                             | ome to the Ariba Commerce Cloud                                                                                                    |
| wei                                                             |                                                                                                    |
| Your                                                            | registration process on the Ariba Commerce Cloud for Accenture, Inc. is now complete.                                                                                                    |
|                                                                 | Your organization's account ID: Ariba Network ID                                                                                                    |
|                                                                 | Your username: Ariba Network Username                                                                                                    |
| As th                                                           | e account administrator for this account, make sure to keep your username and password in<br>ure place. Do not share this information.                                                                                                    |
| If yo<br>now<br>prov<br>buye                                    | I registered after receiving an invitation from an Ariba On Demand Sourcing buyer, you can<br>access and participate in the buyer's sourcing events. The Seller Collaboration Console<br>des a centralized location for you to manage all your Ariba On Demand Sourcing events and<br>relationships.                                                                                                    |
| If yo<br>now<br>prov<br>buye<br>Ariba<br>as pa<br>spec<br>custo | u registered after receiving an invitation from an Ariba On Demand Sourcing buyer, you can<br>access and participate in the buyer's sourcing events. The Seller Collaboration Console<br>des a centralized location for you to manage all your Ariba On Demand Sourcing events and<br>relationships.<br>On Demand Sourcing buyers might request that you complete additional profile information<br>rt of their Supplier Profile Questionnaire. When you access customer requested fields for a<br>fic buyer, you will see a pop-up page with that buyer's name; that page contains the buyer's<br>mer requested fields. |

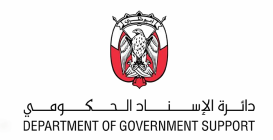

### **STEP 2.2. Respond to the Registration Questionnaires**

Following Ariba Network account creation, you are required to complete two Supplier Registration Questionnaires ("General Supplier Registration Questionnaire" and "Payment and Bank Questionnaire"), providing all required details and documents.

### STEP 2.2.1. Respond to General Supplier Registration Questionnaire

1. Click on the General Registration Questionnaire.

| SAP Ariba Proposals and Questionnaires | -                                  |             |              |                   | <b>v.</b> (9) |
|----------------------------------------|------------------------------------|-------------|--------------|-------------------|---------------|
| DEPARTMENT OF GOVERNMENT SUPPORT       |                                    |             |              |                   |               |
| There are no matched possings.         | Welcome to Department of Governme  | ent Support |              |                   |               |
|                                        | Events                             |             |              |                   | Π             |
|                                        | Title ID                           | End Time ↓  | Event Type   | Participated      |               |
|                                        |                                    |             | No items     |                   |               |
|                                        | Risk Assessments                   |             |              |                   |               |
|                                        | Title ID                           | End Time ↓  |              | Event Type        |               |
|                                        |                                    |             | No items     |                   |               |
|                                        | Registration Questionnaires        |             |              |                   |               |
|                                        | Title                              |             | ID           | End Time ↓        | Status        |
|                                        | ▼ Status: Open (2)                 |             |              |                   |               |
| U                                      | General Registration Questionnaire |             | Doc159644261 | 3/10/2021 9:15 PM | Invited       |
|                                        | Payment and Bank Questionnaire     |             | Doc159644264 | 3/9/2021 9:15 PM  | Invited       |

You are then redirected to the General Registration Questionnaire page.

2. Fill out all required questions.

**Note**: Click on the section name located at the left section of the page to fill out the form by section.

| Event Messages<br>Event Details                                          | All Content                                                                                                    |                                                                                                    |
|--------------------------------------------------------------------------|----------------------------------------------------------------------------------------------------|----------------------------------------------------------------------------------------------------|
| Response Team                                                            | Name †                                                                                                    |                                                                                                    |
|                                                                          | 1 Instructions                                                                                                    | Less                                                                                                    |
| ▼ Event Contents                                                         | Before proceeding to fill the below questionnaire, kindly read the following important points:                                                                                                    | 2                                                                                                    |
| All Content                                                              | Supplier Registration Questionnaire is divided into 2 parts - 'General Registration Questionnaire' and 'Payment & Bank Questionnair                                                                                                    | re'. You need to submit the 'General Registration Questionnaire' first before submitting the 'Payment & Bank          |
| 1 Instructions                                                           | Questionnaire, else your registration will be delayed.                                                                                                    |                                                                                                    |
| 2 General Information                                                    | During the overall registration process, you are encouraged to follow the below instructions to ensure successful cooperation with th<br>- Upload all attachments in PDF and JPEG formats only.<br>- Be diligent in providing the information as incorrect or incorposite entries will be rejected. | he Supplier Registration Team.                                                                                        |
| 5 Represent                                                              | Check emails regularly for notifications from the Supplier Registration Team sent through SAP Ariba system.      2 General Information                                                                                                    |                                                                                                    |
| 6 Supplier License<br>Inf                                                | 2.1 Company Name in English as per Commercial Registration OR License                                                                                                    | * STENO_NOTE CORPORATION                                                                                              |
| 8 Supplier Tax                                                           | 2.2 Type of Company                                                                                                    | * Joint Venture                                                                                                    |
| 9 Goods and Services<br>10 Ownership Details<br>11 Required<br>Documents |                                                                                                    | Broker     Contractor/Consultant     Distributor/Molesaler     Government/Public Agency     Manufacturer     Producer |
| 12 Supplier<br>Declaration                                               | 2.4 Business Type                                                                                                    | Retailer  Retailer  Sales Agent/Manufacturer's Representative  Service Provider  Transpontation/Logistics             |
|                                                                          | (*) indicates a required field                                                                                                    |                                                                                                    |

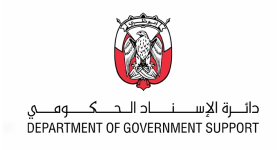

| All Content                                                                                                    | Π             |   |
|----------------------------------------------------------------------------------------------------|---------------|---|
| Name †                                                                                                    |               |   |
| 2.6<br>Do you have In-Country Value(ICV) Certification? If Yes, click on <b>Details</b> and provide the certificate information.<br>(For further information regarding the ADLC program, kindly visit https://idb.added.gov.ae/) | Yes 🗸 Details | • |
| 2.7 ICV Score                                                                                                    | * 88%         |   |

To add **Certificate** details on Question 3.6, please follow the steps below:

1. Click on **Details** beside the dropdown on question # 2.6.

| 2.<br>D(<br>(F | 2.6<br>Do you have In-Country Value(ICV) Certification? If Yes, click on <b>Details</b> and provide the certificate information.<br>(For further information regarding the ADLC program, kindly visit https://idb.added.gov.ae/) |                                      |                                                                                        |       |          |  |  |  |
|----------------|----------------------------------------------------------------------------------------------------|--------------------------------------|----------------------------------------------------------------------------------------|-------|----------|--|--|--|
| 2.             | 2. Populate the required Certificate fields.                                                                                                    |                                      |                                                                                        |       |          |  |  |  |
| 3.             | Clic                                                                                                    | k <b>OK</b> once com                 | plete.                                                                                 |       |          |  |  |  |
|                | 2.6 Do you have In-Country Value(ICV) Certification? If Yes, click on Details and provide the certificat                                                                                                    |                                      |                                                                                        |       |          |  |  |  |
|                | Enter                                                                                                    | details for <b>Certificate</b> . Ent | er the location of a file to add as an <b>Attachment</b> . To search for a <i>More</i> |       |          |  |  |  |
|                |                                                                                                    | Certificate Type: *                  | In-Country Certificate                                                                 |       |          |  |  |  |
|                |                                                                                                    | Issuer: *                            | Abu Dhabi                                                                              |       |          |  |  |  |
|                |                                                                                                    | Year of Publication: *               | 2010                                                                                   |       |          |  |  |  |
|                |                                                                                                    | Certificate Number: *                | 1829110                                                                                |       |          |  |  |  |
|                |                                                                                                    | Certificate Location: *              | United Arab Emirates                                                                   |       |          |  |  |  |
|                |                                                                                                    | Effective Date: *                    | Mon, 6 Sep, 2010                                                                       |       |          |  |  |  |
|                |                                                                                                    | Expiration Date: *                   | Thu, 28 Oct, 2021                                                                      |       |          |  |  |  |
|                |                                                                                                    | Attachment: *                        | Év Certificate.docx Delete                                                             |       |          |  |  |  |
|                |                                                                                                    |                                      |                                                                                        |       |          |  |  |  |
|                |                                                                                                    |                                      | Browse                                                                                 |       |          |  |  |  |
|                |                                                                                                    |                                      | Or drop file here                                                                      |       |          |  |  |  |
|                |                                                                                                    |                                      |                                                                                        |       |          |  |  |  |
|                |                                                                                                    |                                      | Description:                                                                           |       |          |  |  |  |
|                |                                                                                                    |                                      |                                                                                        |       |          |  |  |  |
|                |                                                                                                    |                                      |                                                                                        |       |          |  |  |  |
|                |                                                                                                    |                                      |                                                                                        |       | _        |  |  |  |
|                |                                                                                                    |                                      | З ок                                                                                   | Cance | <u> </u> |  |  |  |

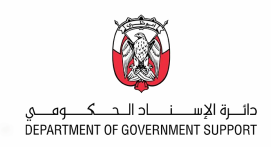

| 2.8 Company Address       * Street: 12 Hamdan St.         2.8 Company Address       City: * Abu Dhabi         State/Province/Region: AE       ·         Postal Code: * 1728       ·         Country/Region: * United Arab Emirates       ·         Country/Region: * United Arab Emirates       ·         2.9 Office Telephone Number format: +(Country Code)(Area Code)(Office Telephone Number)(space)(Extension)       * +9715263849         2.10 Company Email Address       * steno_notecorporation@dgs.gov.ae         2.11 Website       www.stenotecorporation.com         2.12 Business Locations<br>Do not select 'Ail' or Regions ''Asia Pacific'. Please select specific country from the list by clicking the (>) beside the Region.       +AE [select] |         |                                                                                                    |                          |                      |   |
|----------------------------------------------------------------------------------------------------|---------|----------------------------------------------------------------------------------------------------|--------------------------|----------------------|---|
| 2.8 Company Address       City: * Abu Dhabi         2.8 Company Address       Statel Province/Region: AE         9 Office Telephone Number format: +(Country Code)(Atrea Code)(Office Telephone Number)(space)(Extension)       * - 9715263849         2.9 Office Telephone Number format: +(Country Code)(Atrea Code)(Office Telephone Number)(space)(Extension)       * - 9715263849         2.10 Company Email Address       * steno_notecorporation@dgs.gov.ae         2.11 Website       www.stenotecorporation.com         2.12 Business Locations       www.stenotecorporation.com         2.12 Business Locations       - AE [ select ]                                                                                                    |         |                                                                                                    | * Street:                | 12 Hamdan St.        |   |
| 2.8 Company Address       State/Province/Region: AE       ①         Postal Code: * 1728       ②         Country/Region: * United Arab Emirates       >         2.9 Office Telephone Number format: +(Country Code)(Area Code)(Office Telephone Number)(space)(Extension)       * 1728         2.10 Company Email Address       * 19715263849         2.11 Website       * steno_notecorporation@dgs.gov.ae         2.11 Website       www.stenotecorporation.com         2.12 Busitess Locations<br>Do not select 'Ail' or Regions "Asia Pacific". Please select specific country from the list by clicking the (>) beside the Region.       +AE [select]                                                                                                    |         |                                                                                                    | City: *                  | Abu Dhabi            |   |
| Postal Code: * [1728         Country/Region: * United Arab Emirates         2.9 Office Telephone Number format: +(Country Code)(Area Code)(Office Telephone Number)(space)(Extension)         * +9715263849         2.10 Company Email Address         2.10 Company Email Address         2.11 Website         2.12 Business Locations<br>Do not select "All" or Regions "Asia Pacific". Please select specific country from the list by clicking the (>) beside the Region.                                                                                                    | 2.8     | 3 Company Address                                                                                                    | State/Province/Region:   | AE                   | 0 |
| Country/Region: * United Arab Emirates         2.9 Office Telephone Number format: +(Country Code)(Area Code)(Office Telephone Number)(space)(Extension)       * -9715263849         2.10 Company Email Address       * steno_notecorporation@dgs.gov.ae         2.11 Website       www.stenotecorporation@dgs.gov.ae         2.12 Business Locations<br>Do not select "All" or Regions "Asia Pacific". Please select specific country from the list by clicking the (>) beside the Region.       *AE [select]                                                                                                    |         |                                                                                                    | Postal Code: *           | 1728                 |   |
| 2.9 Office Telephone Number format: +(Country Code)(Area Code)(Office Telephone Number)(space)(Extension)       * 9715263849         2.10 Company Email Address       * stemo_notecorporation@dgs.gov.ae         2.11 Website       www.stemotecorporation.com         2.12 Business Locations<br>Do not select "All" or Regions "Asia Pacific". Please select specific country from the list by clicking the (>) beside the Region.       • AE [select]                                                                                                    |         |                                                                                                    | Country/Region: *        | United Arab Emirates |   |
| 2.10 Company Email Address       * [steno_notecorporation@dgs.gov.ae]         2.11 Website       [www.stenotecorporation.com]         2.12 Business Locations<br>Do not select "All" or Regions "Asia Pacific". Please select specific country from the list by clicking the (>) beside the Region.       +AE [select]                                                                                                    | 2.      | 9 Office Telephone Number format: +(Country Code)(Area Code)(Office Telephone Number)(space)(Extension)                                                    | * +9715263849            |                      |   |
| 2.11 Website     www.stenotecorporation.com       2.12 Business Locations<br>Do not select "All" or Regions "Asia Pacific". Please select specific country from the list by clicking the (>) beside the Region.     *AE [select]                                                                                                    | 2.      | 10 Company Email Address                                                                                                    | * steno_notecorporation( | @dgs.gov.ae          |   |
| 2.12 Business Locations<br>Do not select "All" or Regions "Asia Pacific". Please select specific country from the list by clicking the (>) beside the Region. *AE [select]                                                                                                    | 2.      | 11 Website                                                                                                    | www.stenotecorporation.c | com                  |   |
|                                                                                                    | 2.<br>D | 12 Business Locations<br>o not select "All" or Regions "Asia Pacific". Please select specific country from the list by clicking the (>) beside the Region. | *AE [select]             |                      |   |

### To select country from **Business Locations**, please follow the step below:

### 1. Click **Select** beside the Business Locations

| 2.12 Business Locations<br>Do not select "All" or Regions "Asia Pacific". Please select specific country from the list by clicking the (>) beside the Region. | 1 |  |
|----------------------------------------------------------------------------------------------------|---|--|
|----------------------------------------------------------------------------------------------------|---|--|

### 2. Click > beside the region to expand the list.

| Choose Values for Region |                      |          |  |  |  |
|--------------------------|----------------------|----------|--|--|--|
| Region V I Search        | Description † Region |          |  |  |  |
| Description 1            | Region               | No items |  |  |  |
| ✓ All                    | All                  | 4        |  |  |  |
| ► Africa                 | AFR                  |          |  |  |  |
| Antarctica               | ATA                  |          |  |  |  |
| Asia Pacific 2           | APAC                 |          |  |  |  |
| Central America          | CEMER                |          |  |  |  |
| ► Europe                 | EMEA                 |          |  |  |  |
| North America            | NAMER                |          |  |  |  |
| ► Oceania                | OCN                  |          |  |  |  |
| South America            | SA                   |          |  |  |  |
| 4                        |                      | b.       |  |  |  |
|                          |                      | Done     |  |  |  |

### 3. Select the country from the list.

### 4. Click Done.

| Choose Values for Region  |                    |                      |        |
|---------------------------|--------------------|----------------------|--------|
| Add to Currently Selected | Currently Selected |                      |        |
| Region V Search           |                    | Description †        | Region |
| Description †             | Region             | United Arab Emirates | AE     |
| Talwan, Province of China | TW                 | • 4                  | •      |
| Tajikistan                | TJ                 |                      |        |
| Thailand                  | TH                 |                      |        |
| Timor-Leste               | TLS                |                      |        |
| Turkey                    | TR                 |                      |        |
| Turkmenistan              | TM                 |                      |        |
| United Arab Emirates      | AE 3               |                      |        |
| Uzbekistan                | UZ                 |                      |        |
| Viet Nam                  | VN                 |                      |        |
| Yemen                     | YE                 |                      |        |
| Central America           | CEMER              |                      |        |
| ► Europe                  | EMEA               |                      |        |
| North America             | NAMER              | •                    |        |
| 4                         | Þ                  |                      |        |
|                           |                    |                      | 4 Done |

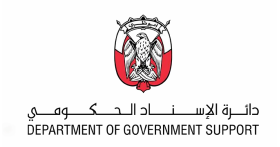

| 2.15 Do you have additional site address under the same license? |                       | * No | ~            |
|------------------------------------------------------------------|-----------------------|------|--------------|
| 3 Do you have Related Organizations?                             |                       | * No | $\checkmark$ |
| ▼ 5 Authorized Representatives                                   |                       |      |              |
| 5.1 Contact Person Ac                                            | dd Contact Person (1) |      |              |

To add multiple contact person, please follow the step below.

- 1. Click on Add an additional Contact Person.
- 2. Once done, click on **Save**.

|                                                                                                    | 2 Save Cancel            |  |  |  |  |
|----------------------------------------------------------------------------------------------------|--------------------------|--|--|--|--|
| Clicking Save will only save your Repeatable Section answers. To submit your response, you will need to click Save and then click Submit Entire Response on the main scree | en.                      |  |  |  |  |
| All Content > 5.1 Contact Person<br>Contact Person (1)                                                                                                    |                          |  |  |  |  |
| Name †                                                                                                    |                          |  |  |  |  |
| Contact Person #1 Delete                                                                                                    |                          |  |  |  |  |
| Name                                                                                                    | * Jonathan Yu            |  |  |  |  |
| Position                                                                                                    | * CEO                    |  |  |  |  |
| Office Telephone Number format: +(Country Code)(Area Code)(Office Telephone Number)(space)(Extension)                                                                      | * +9715261777            |  |  |  |  |
| Mobile Number format: +(Country Code)(Mobile Number)                                                                                                    | * +9715261829            |  |  |  |  |
| Contact Email                                                                                                    | * jonathan.yu@dgs.gov.ae |  |  |  |  |
| Add an additional Contact Person (*) indicates a rec                                                                                                    | uired field              |  |  |  |  |

| ▼ 6 Supplier License Information                                                                          |                                                                           |
|----------------------------------------------------------------------------------------------------|---------------------------------------------------------------------------|
| 6.1 Does your company have a Commercial Registration/License?                                             | * Yes 🗸                                                                   |
| 6.2 Select the type of License                                                                            | * DEPARTMENT OF ECONOMIC DEVELOPMENT LICENSE (OTHER EMIRATE) $\checkmark$ |
| 6.4 Country in which the License has been issued                                                          | * United Arab Emirates ~                                                  |
| 6.5 Emirate in which the License has been issued                                                          | * Ajman ~                                                                 |
| 6.6 License Number                                                                                        | * CN-718211                                                               |
| 6.7 License Issue Date                                                                                    | * Mon, 3 Sep, 2018                                                        |
| 6.8 License Expiry Date                                                                                   | * Fri, 23 Sep, 2022                                                       |
| 6.10 Upload copy of the License or Valid Justification on Company letterhead in case of non applicability | * 🖞 License.docx 🗸 Update file Delete file                                |

## Please click on the '**Reference**' in question 9.1 to download and view the list of all available Goods & Services to select from.

| ▼ 8 Supplier Tax Information                                                                                                    |                                                                                                 |  |
|----------------------------------------------------------------------------------------------------|-------------------------------------------------------------------------------------------------|--|
| 8.1 Does your company have Tax Registration Number?                                                                                              | ★ Yes ∨                                                                                         |  |
| 8.2 Tax Registration Number                                                                                                    | * 6472827388                                                                                    |  |
| 8.3 Country in which the Tax Registration Number has been issued                                                                                 | * United Arab Emirates                                                                          |  |
| 8.4 Upload Tax Registration Number Certificate or Valid Justification on Company lette applicability                                             | $\star$ $\stackrel{\bullet}{\amalg}$ Tax Registration.docx $\checkmark$ Update file Delete file |  |
| ▼ 9 Goods and Services                                                                                                    |                                                                                                 |  |
| 9.1 Please download the UNSPSC Category file and review the category structure whic<br>correct Level 2 category in the sectio 9.2 📓 References 🗸 |                                                                                                 |  |
| 9.2 Goods and Services (2)                                                                                                    |                                                                                                 |  |

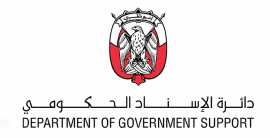

In 9.2, select the identified Goods & Services. You can select multiple Goods & Services by clicking on '**Add Goods and Services**' button.

- 1. Inside Goods and Services section, click on Add an additional Goods and Services.
- 2. Once done, click on **Save**.

|                                                                                                    | 2 Save Cancel                                                                                        |
|----------------------------------------------------------------------------------------------------|----------------------------------------------------------------------------------------------------|
| Clicking Save will only save your Repeatable Section answers. To submit your response, you will need to click Save and then click Submit Entire Re | esponse on the main screen.                                                                          |
| L Content > 9.2 Goods and Services                                                                                                    |                                                                                                    |
| oods and Services (2)                                                                                                    |                                                                                                    |
| ame †                                                                                                    |                                                                                                    |
| Goods and Services #1     Delete                                                                                                    |                                                                                                    |
| Select the Category of Goods/Services * Paper products (منجت ورقبة)                                                                                | ×                                                                                                    |
| Goods and Services #2     Delete                                                                                                    |                                                                                                    |
| Select the Category of Goods/Services * (مولد ورقبة)                                                                                               | ~                                                                                                    |
| Add an additional Goods and Services                                                                                                    | (*) indicates a required field                                                                       |
| ▼ 10 Ownership Details                                                                                                    | 3                                                                                                    |
| Please provide the name of Owners / Key Shareholders                                                                                               |                                                                                                    |
| 10.1 Name of Primary Owner / Shareholder ( <i>in case of company, please provide name as per</i><br>Commercial Registration/License)               | * STENO CORPORATION                                                                                  |
| 10.2 Other Owners / Key Shareholders Add Other Owners / Key Shareholders (0)                                                                       |                                                                                                    |
| ▼ 11 Required Documents                                                                                                    |                                                                                                    |
| 11.1 Upload Authorization Letter on Company Letterhead for the Person Authorized to provide<br>Supplier Information for Registration               | $\star$ $ {\mbox{the}}$ Authorization Letter.docx $ {\color{black} \nabla}$ Update file. Delete file |
| 11.2 Upload copy of Articles of Association / Partnership Agreement                                                                                | Attach a file                                                                                        |

Please click on the **'Reference'** in question 12.1 to download and review the Supplier Declaration. **Please read the Supplier Declaration carefully.** 

3. Click on **Submit Entire Response** button once completed.

| • | 12 Supplier Declaration                                                                                                    |                 |
|---|----------------------------------------------------------------------------------------------------|-----------------|
|   | 12.1 Please download and review the Supplier Declaration 📓 References 🗸                                                                                                    |                 |
|   | 12.2 Please confirm that you:                                                                                                    |                 |
| 3 | (a) warrant that you are duly authorised to accept the terms of the Supplier Declaration on behalf of the Supplier; and (b) accept and approve the terms of the Supplier Declaration on behalf of the Supplier. (*) indicates a required field | * Yes v         |
|   | Submit Entire Response Reload Last Bid Save draft Compose Messag                                                                                                    | ge Excel Import |

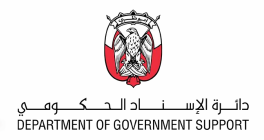

4. Click on **OK** from the pop-up window to submit your response.

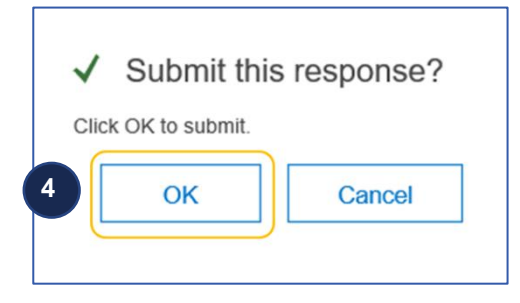

**Note**: System allows 'saving' the questionnaire. It is a good practice to save the questionnaire periodically when adding the details.

In case that you have been logged out from Ariba Supplier Network, please visit the below link. <u>https://supplier.ariba.com</u>

- 1. Click on the dropdown picklist from **Ariba Network** menu.
- 2. Click Ariba Proposals and Questionnaires.

| SAP Ariba Network -                | 0                                                                                       |
|------------------------------------|-----------------------------------------------------------------------------------------|
| Ariba Discovery                    |                                                                                         |
| Ariba Proposals And Questionnaires |                                                                                         |
| Ariba Contracts                    |                                                                                         |
| Ariba Network                      | Changes to Ariba Network on May 21                                                      |
| Supplier Login                     | Starting May 21st, Ariba Network will be part of                                        |
|                                    | SAP Business Network. You will see a new supplier portal and workbench. You'll also see |
| User Name                          | SAP Business Network as the solution name on the login page and new portal pages.       |
|                                    |                                                                                         |
| Password                           | Learn More                                                                              |
| Login                              |                                                                                         |
| Forgot Username or Password        |                                                                                         |
| New to Ariba?                      | • • • •                                                                                 |
| Register Now or Learn More         |                                                                                         |
|                                    |                                                                                         |
|                                    |                                                                                         |
| Supported browsers and plugins     |                                                                                         |

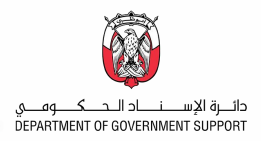

3. Input supplier credentials then click **Login**.

| SAP Ariba 📉                            |   |
|----------------------------------------|---|
| Supplier Login                         |   |
| jonathanuy@stenonotecorporation.com    |   |
|                                        | ] |
| Login 3<br>Forgot Username or Password |   |

### **STEP 2.2.2. Respond to Payment and Bank Questionnaire**

Following submission of "General Supplier Registration Questionnaire", supplier has to provide the complete "Payment and Bank Questionnaire".

NOTE: Payment and Bank Questionnaire should be filled only after completion of General Supplier Registration Questionnaire else, your registration request gets delayed.

An error message will be displayed in Payment and Bank Questionnaire as shown below if the General Registration Questionnaire is not yet submitted.

| < Go back to Department of Gove                     | rmment Support Dashboard                                                                                                    | Desktop File Sync                     |
|-----------------------------------------------------|----------------------------------------------------------------------------------------------------|---------------------------------------|
| Console                                             | Doc159644264 - Payment and Bank Questionnaire                                                                                          | L Time remaining<br>177 days 04:44:56 |
| Event Messages<br>Event Details<br>Response History | All Content                                                                                                    |                                       |
| Response Team                                       | Name 1                                                                                                    |                                       |
|                                                     | ▼ 2 Instructions<br>This message appears because you have not submitted the General Degistration Questionnaire. Places follow b        | Less                                  |
| <ul> <li>Event Contents</li> </ul>                  | This message appears because you have not submitted the General Registration Questionnaire. Please joilow b                            | elow steps.                           |
| All Content                                         | 1. Click on '<< Go Back to Department of Government Support' link located in the upper left of the page                                |                                       |
| 2 Instructions                                      | <ol> <li>Fill Out all required details</li> <li>Submit the General Registration Questionnaire</li> <li>Go back to this page</li> </ol> |                                       |
|                                                     | 2.1                                                                                                    |                                       |
|                                                     | (*) indicates a required field                                                                                                    |                                       |
|                                                     | Submit Entire Response Save draft Compose Message Excel Import                                                                         |                                       |

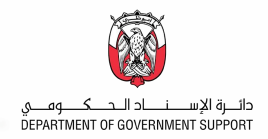

Please enter the identified bank and branch information in the section below.

1. Fill out all required questions.

| Event Messages<br>Event Details<br>Response History          | All Content                                                                                                    | ■   *                                                                 |
|--------------------------------------------------------------|----------------------------------------------------------------------------------------------------|-----------------------------------------------------------------------|
| Response Team                                                | Name †                                                                                                    |                                                                       |
|                                                              | 1 Instructions Les                                                                                                    | s –                                                                   |
| ▼ Event Contents                                             | Before proceeding to fill the below questionnaire, kindly read the following important points:                                                                                                    |                                                                       |
| All Content                                                  | Supplier Registration Questionnaire is divided into 2 parts - 'General Registration Questionnaire' and 'Payment & Bank Questionnaire'. You need to submit the 'General Re<br>Questionnaire', else your registration will be delayed.                                                                                                    | gistration Questionnaire' first before submitting the 'Payment & Bank |
| 1 Instructions<br>3 Payment<br>Information<br>5 Primary Bank | During the overall registration process, you are encouraged to follow the below instructions to ensure successful cooperation with the Supplier Registration Team Upload all attachments in PDF and JPEG formats only Please make sure that the Bank Account Confirmation Letter is attached Be digent in providing the information as incorrect on incomplete entities will be rejected Check emails regularly for notifications from the Supplier Registration Team sent through SAP Ariba system. 1 |                                                                       |
| Details                                                      | ▼ 3 Payment Information                                                                                                    |                                                                       |
|                                                              | 3.1 Supplier Location                                                                                                    | * United Arab Emirates                                                |
|                                                              | 3.2 Preferred Payment Method                                                                                                    | Electronic Transfer                                                   |
|                                                              | 3.3 Preferred Currency                                                                                                    | * AED ~                                                               |
|                                                              | 4 Please download and review the 'Primary Bank Details' file and identify your respective bank & branch. Complete 'Primary Bank Details' section using that information. 📓 References ∨                                                                                                    |                                                                       |
|                                                              | 5 Primary Bank Details Add Primary Bank Details (0)                                                                                                    |                                                                       |
|                                                              | 6 Do you require an intermediary bank account?                                                                                                    | * No ~                                                                |
|                                                              | (*) indicates a required field                                                                                                    |                                                                       |
|                                                              | Submit Entire Response         Save draft         Compose Message         Excel Import                                                                                                    |                                                                       |

- 2. Please click on the **'Reference'** in question #4 to download and view the guide on filling out the Primary Bank Details.
- 3. Click on Add Primary Bank Details.

| Event Messages<br>Event Details<br>Response History          | All Content                                                                                                    | ■   *                  |
|--------------------------------------------------------------|----------------------------------------------------------------------------------------------------|------------------------|
| Response Team                                                | Name †                                                                                                    |                        |
|                                                              | 1 Instructions Less                                                                                                    | -                      |
| ▼ Event Contents                                             | Before proceeding to fill the below questionnaire, kindly read the following important points:                                                                                                    |                        |
| All Content                                                  |                                                                                                    |                        |
| 1 Instructions<br>3 Payment<br>Information<br>5 Primary Bank | During the overall registration process, you are encouraged to follow the below instructions to ensure successful cooperation with the Supplier Registration Team.<br>- Upload all attachments in PDF and JPEG formats only.<br>- Please make sure that the <b>Bank Account Confirmation Letter</b> is attached.<br>- Be diligent in providing the information as incorrect or incomplete entires will be rejected.<br>- Check emails regularly for notifications from the Supplier Registration Team sent through SAP Ariba system. |                        |
| - Details                                                    | ▼ 3 Payment Information                                                                                                    |                        |
|                                                              | 3.1 Supplier Location                                                                                                    | * United Arab Emirates |
|                                                              | 3.2 Preferred Payment Method                                                                                                    | Electronic Transfer    |
|                                                              | 3.3 Preferred Currency                                                                                                    | * AED ~                |
|                                                              | 4 Please download metroview the Plinary Bank Details' file and identify your respective bank & branch. Complete 'Primary Bank Details' section using<br>that information. Bi References > 5 Primary Bank Details  Add Primary Bank Details (0)                                                                                                    |                        |
|                                                              | 6 Do you require an intermediary bank account?                                                                                                    | * No ~                 |
|                                                              | (*) indicates a required field                                                                                                    |                        |
|                                                              | Submit Entire Response Save draft Compose Message Excel Import                                                                                                    |                        |

- 4. You can select multiple Bank Accounts by clicking on 'Add an additional Primary Bank Account' button.
- 5. Click on **Save** once done.

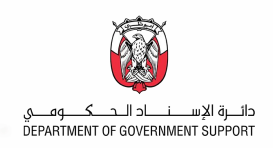

| licking Save will only save your Repeatable Section answers. To submit your response, you will need to click Save and then click Submit I               | Entire Response on the main screen.                         |
|----------------------------------------------------------------------------------------------------|-------------------------------------------------------------|
| Content > 5 Primary Bank Details                                                                                                    | •                                                           |
| mary Bank Details (1)                                                                                                    |                                                             |
| me t                                                                                                    |                                                             |
| / Primary Bank Account #1                                                                                                    | Deloto Less –                                               |
| NOTE: PLEASE USE CAPITAL LETTERS TO FILL IN THIS FORM                                                                                                   |                                                             |
| Bank Country<br>Do not select "All" or Regions "Asia Pacific". Please select specific bank country from the list by clicking the (>) beside the Region. | *AE [select]                                                |
| Bank Name                                                                                                    | * ABU DHABI COMMERCIAL BANK                                 |
| Branch Name                                                                                                    | * ABU DHABI KHALIFA CITY A                                  |
| Street                                                                                                    | * 87 KHALIFA ST.                                            |
| City                                                                                                    | * ABU DHABI                                                 |
| State/Province                                                                                                    | * ABU DHABI                                                 |
| Postal Code                                                                                                    | * 10923                                                     |
| Account Holder Name                                                                                                    | * STENO_NOTE CORPORATION                                    |
| Account Number                                                                                                    | * 98718000002918                                            |
| Swift / BIC Address                                                                                                    | * ABDBAEAXXX01                                              |
| IBAN Number (Please provide If applicable for your country)                                                                                             | AED971029384881                                             |
| Bank Account Confirmation Letter                                                                                                    | * 🛱 Bank Confirmation Letter.docx 🗸 Update file Delete file |
|                                                                                                    |                                                             |

### To add **Bank Country**, please follow the steps below:

### 1. Click **Select** beside the Bank Country

### 2. Click > beside the region to expand the list.

| dd to ( | Currently Selected                  |        | Currently Selected   |
|---------|-------------------------------------|--------|----------------------|
| Region  | ✓ [                                 | Search | Description † Region |
| D       | escription 1                        | Region | No items             |
|         | ▼ All                               | All    | 4                    |
|         | <ul> <li>Africa</li> </ul>          | AFR    |                      |
|         | <ul> <li>Antarctica</li> </ul>      | ATA    |                      |
|         | ► Asia Pacific 2                    | APAC   |                      |
|         | <ul> <li>Central America</li> </ul> | CEMER  |                      |
|         | Europe                              | EMEA   |                      |
|         | <ul> <li>North America</li> </ul>   | NAMER  |                      |
|         | <ul> <li>Oceania</li> </ul>         | OCN    |                      |
|         | <ul> <li>South America</li> </ul>   | SA     |                      |
| 4       |                                     |        |                      |

3. Select the country from the list.

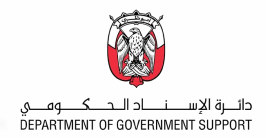

### 4. Click Done.

| dd to Curre  | ently Selected            |        | Currer       | ntly Selected        |        |
|--------------|---------------------------|--------|--------------|----------------------|--------|
| Region 🗸     |                           | Search | $\checkmark$ | Description 1        | Region |
| Descri       | ption †                   | Region | $\checkmark$ | United Arab Emirates | AE     |
|              | Syrian Arab Republic      | SY     | A            |                      |        |
|              | Taiwan, Province of China | TW     |              |                      |        |
|              | Tajikistan                | TJ     |              |                      |        |
|              | Thailand                  | ТН     |              |                      |        |
|              | Timor-Leste               | TLS    |              |                      |        |
|              | Turkey                    | TR     |              |                      |        |
|              | Turkmenistan              | TM     |              |                      |        |
| $\checkmark$ | United Arab Emirates      | AE 3   |              |                      |        |
|              | Uzbekistan                | UZ     |              |                      |        |
|              | Viet Nam                  | VN     |              |                      |        |
|              | Yemen                     | YE     |              |                      |        |
|              | Central America           | CEMER  |              |                      |        |
| $\frown$     |                           | •      | •            |                      |        |

- 6. If you wish to provide **'Intermediary Bank'** details, please select **'Yes'** to question 6. System opens another question like question 5 to add 'Intermediary Bank' details.
- 7. Click on **Submit Entire Response** button once completed.

| 6 Do you require an intermediary bank account?                              |                                   | * Yes V |
|-----------------------------------------------------------------------------|-----------------------------------|---------|
| 7 Intermediary Bank Details                                                 | Add Intermediary Bank Details (0) | 6       |
| 7 (*) indicates a required field                                            |                                   |         |
| Submit Entire Response         Save draft         Compose Message         I | Excel Import                      |         |

8. Click on **OK** from the pop-up window to submit your response.

**Note**: System allows 'saving' the questionnaire intermittently. It is a good practice to save the questionnaire periodically when adding the details.

| Reminders: |                |
|------------|----------------|
|            | ✓ Subm         |
|            | Click OK to su |

| $\checkmark$ | ✓ Submit this response? |        |  |
|--------------|-------------------------|--------|--|
| Cli          | ck OK to submit.        |        |  |
| 8            | ок                      | Cancel |  |
|              |                         |        |  |

• You have 181 days for General Registration Questionnaire and 180 days for Payment and Bank Questionnaire to complete and submit these questionnaires. If you fail to do so within the given timeframe, you must contact the GPO Supplier Registration team to request a new registration invite.

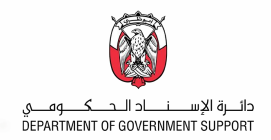

- You can enter either a PO Box or Zip code in the Zip Code field.
- If you wish to attach more than one document in a single field, compress or zip the documents then upload.

Once the "General Registration Questionnaire" and "Payment and Bank Questionnaire" are submitted, reviewed and approved, the contact person receives an email notification informing you that the Supplier Registration process is completed.

|           | Thu 09/12/2019 16:44                                                                        |                                                                                                    |
|-----------|---------------------------------------------------------------------------------------------|----------------------------------------------------------------------------------------------------|
| AA        | Ariba Administrator <no-reply@smtp.mn1.< th=""><th>ariba.com&gt;</th></no-reply@smtp.mn1.<> | ariba.com>                                                                                                |
|           | [External] Approved: Supplier Registration for                                              | <company name=""></company>                                                                               |
| To 🛛 Cort | no, Hazel J. J.                                                                             |                                                                                                    |
|           |                                                                                             | THIS IS AN AUTOMATED EMAIL - PLEASE DO NOT REPLY DIRECTLY TO THIS EMAIL - PLEASE READ THE BELOW           |
|           |                                                                                             | INFORMATION CAREFULLY                                                                                     |
|           |                                                                                             | Dear <company name=""></company>                                                                          |
|           |                                                                                             | Your responses to 'Registration Questionnaires' (I. General Registration Questionnaire and II.            |
|           |                                                                                             | Payment and Bank Questionnaire) have been approved.                                                       |
|           |                                                                                             | You are now 'Registered' as a supplier which enables you to participate in 'Sourcing Events'              |
|           |                                                                                             | conducted by Abu Dhabi Government Entities. However, in order to conduct business (receive orders         |
|           |                                                                                             | / contract awards) with Abu Dhabi Government Entities, you need to be 'Qualified'.                        |
|           |                                                                                             | The Supplier Registration Process consists of the following 6 stages: 1. Request Submitted > 2.           |
|           |                                                                                             | Request Approved > 3. Registration Submitted > 4. Registration Approved > 5. Qualification                |
|           |                                                                                             | Initiated > 6. Qualification Approved.                                                                    |
|           |                                                                                             | The process is sequential, i.e. any supplier cannot skip or proceed to next stage without successfully    |
|           |                                                                                             | passing previous stages. Supplier is notified via email about progress of its registration at each stage. |
|           |                                                                                             | You are currently at '4. Registration Approved' stage.                                                    |

Registration Status can also be seen in the Registration Questionnaires section upon logging in to SAP Ariba Network Supplier Portal - <u>https://service.ariba.com/Sourcing.aw/</u>. Once Registered, the Registration Questionnaires are open indefinitely.

| DEPARTMENT OF GOVERNMENT SUPPORT |                                              |             |            |              |                   |            |   |
|----------------------------------|----------------------------------------------|-------------|------------|--------------|-------------------|------------|---|
| There are no matched postings.   | Welcome to Department of Government Support! |             |            |              |                   |            |   |
|                                  | Events                                       |             |            |              |                   |            | • |
|                                  | Title ID                                     | End Time    | + <b>1</b> | Event Type   | Participated      |            |   |
|                                  |                                              |             |            | No items     |                   |            |   |
|                                  | Risk Assessments                             |             |            |              |                   |            |   |
|                                  | Title                                        | ID          | End Time ↓ |              | Event Type        |            |   |
|                                  |                                              |             |            | No items     |                   |            |   |
|                                  | Registration Quest                           | ionnaires   |            |              |                   |            |   |
|                                  | Title                                        |             |            | ID           | End Time \$       | Status     |   |
|                                  | ▼ Status: Open (2)                           |             |            |              |                   |            |   |
|                                  | General Registration Que                     | estionnaire |            | Doc167138568 | 5/16/6104 3:35 AM | Registered |   |
|                                  | Payment and Bank Ques                        | stionnaire  |            | Doc167138571 | 5/4/6104 3:48 PM  | Registered |   |

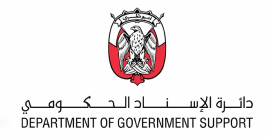

### **STEP 3. Supplier Qualification**

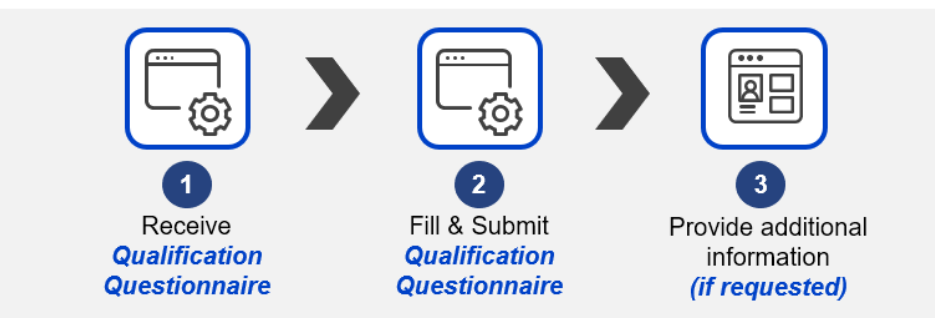

### **STEP 3.1. Respond to the Supplier Qualification**

After the registration is approved, business user initiates a qualification process. Supplier contact receives a notification to respond to the qualification questionnaire.

1. Click on "Click Here" in the email notification.

| AA<br>To | Thu 09/12/2019 17:03<br>Ariba Administrator <no-reply@smtp.r<br>[External] Action needed: Qualification initia<br/>Contact Email Address</no-reply@smtp.r<br> | nnlariba.com><br>ted for <company name=""></company>                                                                                                    |
|----------|----------------------------------------------------------------------------------------------------|----------------------------------------------------------------------------------------------------|
|          |                                                                                                    | THIS IS AN AUTOMATED EMAIL - PLEASE DO NOT REPLY DIRECTLY TO THIS EMAIL - PLEASE READ THE BELOW INFORMATION<br>CAREFULLY                                                                                                    |
|          |                                                                                                    | Dear <company name=""></company>                                                                                                    |
|          |                                                                                                    | As a 'Registered' supplier with Abu Dhabi Government Entities, you are now invited to respond to the<br>'Qualification Questionnaire' for the following categories:                                                                     |
|          |                                                                                                    | Mining services (هنمات التعاير)                                                                                                    |
|          | 1                                                                                                    | Click Here to start filling in the 'Qualification Questionnaire'.                                                                                                    |
|          |                                                                                                    | The Supplier Registration Process consists of the following 6 stages: 1. Request Submitted > 2. Request<br>Approved > 3. Registration Submitted > 4. Registration Approved > 5. Qualification Initiated > 6. Qualification<br>Approved. |
|          |                                                                                                    | The process is sequential, i.e. any supplier cannot skip or proceed to the next stage without successfully<br>passing previous stages. Supplier is notified via email about progress of its registration at each stage.                 |
|          |                                                                                                    | You are currently at '5. Qualification Initiated' stage. Please submit responses to the 'Qualification                                                                                                    |

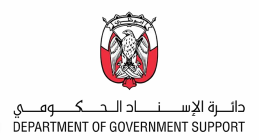

2. Input supplier credentials then click Login.

| SAP Ariba 📉                            |   |
|----------------------------------------|---|
| Supplier Login                         |   |
| jonathanuy@stenotecorporation.com      | ] |
| *****                                  |   |
| Login 2<br>Forgot Username or Password |   |

You are then redirected to the **Supplier Qualification Questionnaire** page.

3. Fill out all required questions.

| vent Messages<br>vent Details | All Content                                                                                                    | =                                                                                                    |
|-------------------------------|----------------------------------------------------------------------------------------------------|----------------------------------------------------------------------------------------------------|
| esponse Team                  | Name †                                                                                                    |                                                                                                    |
|                               | ▼ 1 Business Standing                                                                                                    |                                                                                                    |
| Event Contents                | 1.1 Has your company ever been proven guilty of grave professional misconduct?                                                                                                    | * No 🗸                                                                                                    |
| All Content                   | 1.2 Has your company ever been convicted for one or more of the reasons listed below .<br>1. Corruption<br>2. Fraud<br>3. Money Laundering                                                                               | * 110 ~~                                                                                                    |
| 2 Einappial                   | Transacting with wegai organizations     V 2 Financial                                                                                                    |                                                                                                    |
| 2 Financial                   | 2.1 Has your company ever been declared 'bankrupt' or has been 'wound up'?<br>(where it entered into an arrangement with creditors or where it's business activities were either suspended or administered by the court) | * No 🗸                                                                                                    |
| 3 Services                    | 2.2 Has your company ever failed to fulfill financial obligations relating to the payment of Taxes / social security?                                                                                                    | * No 🗸                                                                                                    |
| 4 Company<br>Experience       | ▼ 3 Goods and Services                                                                                                    |                                                                                                    |
| 5 Certification Details       | 3.1 Provide description of Goods/Services you intend to provide for the category(s) for which you are being qualified.                                                                                                   | Architectural engineering consultancy -     Severage and collecting and depoarg of     Water framemission and data that depoarg of     Water framemission and data that data     engineering consultancy - interior design     engineering consultancy - Arports and     ar transportation engineering |
|                               | ▼ 4 Company Experience                                                                                                    |                                                                                                    |
|                               | 4.1 Number of Years of Experience in the Category                                                                                                    | * 9                                                                                                    |
|                               | 4.2 Please mention your Top 5 Clients in this Category                                                                                                    | <ul> <li>Department of Energy Dubai Municipality<br/>Environment Agency - Agg Dhab Dubai<br/>Electrich and Water Authority (DEWA)<br/>Cleveland Clinic Agg Dhabi Hospital</li> </ul>                                                                                                    |

4. Once completed, click on "Submit Entire Response".

| 4 | Submit Entire Response | Save draft | Compose Message | Excel Import |
|---|------------------------|------------|-----------------|--------------|
|   |                        |            |                 |              |

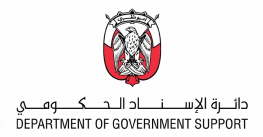

5. Click **OK** from the pop-up window to submit your response.

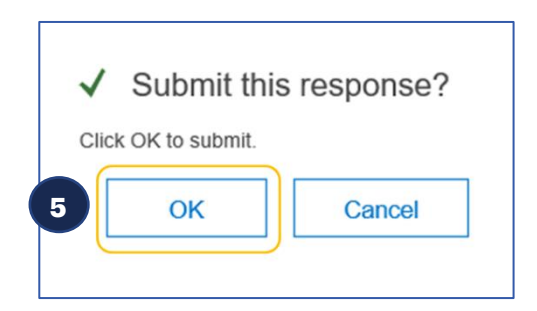

Qualification status can also be seen in the Qualification Questionnaires section upon logging in to SAP Ariba Network Supplier Portal - <u>https://service.ariba.com/Sourcing.aw/</u>.

| Title                              |              |                    | ID                                      | End Time ↓              | Status            |
|------------------------------------|--------------|--------------------|-----------------------------------------|-------------------------|-------------------|
| ▼ Status: Open (2)                 |              |                    |                                         |                         |                   |
| Payment and Bank Questionnaire     |              |                    | Doc152210373                            | 9/17/6102 3:59 PM       | Registered        |
| General Registration Questionnaire |              |                    | Doc152210370                            | 9/17/6102 3:59 PM       | Registered        |
| - Qualification Question           | nnaires      |                    |                                         |                         |                   |
| Title                              | ID           | End Time ↓         | Commodity                               | Regions                 | Status            |
| ▼ Status: Completed                | (2)          |                    |                                         |                         |                   |
| Supplier Qualification             | Doc152435782 | 9/12/2019 4:50 PM  | Explosive materials (سعواد.) View more  | BFA Burkina Faso        | Qualified         |
| Supplier Qualification             | Doc152203700 | 8/25/2019 10:49 AM | Comprehensive health serv View more     | AE United Arab Emirates | Qualified         |
| ▼ Status: Open (1)                 |              |                    |                                         |                         |                   |
| Supplier Qualification             | Doc152203779 | 9/11/2020 5:04 PM  | Mining services (المنعات الـ) View more | AE United Arab Emirates | Pending Resubmiss |

If status is Pending Resubmission as shown above, system sends a notification regarding the details to be updated. Kindly address these details and submit the questionnaire.

| Thu 09/      | /12/2019 17:04                                                                                                    |
|--------------|----------------------------------------------------------------------------------------------------|
| AA Ariba     | Administrator <no-reply@smtp.mn1.ariba.com></no-reply@smtp.mn1.ariba.com>                                                                                                    |
| [Extern      | nal] Action needed: Provide additional Qualification information for <company name=""></company>                                                                                                    |
| To Contact E | Email Address                                                                                                    |
|              | THIS IS AN AUTOMATED EMAIL - PLEASE DO NOT REPLY DIRECTLY TO THIS EMAIL -<br>PLEASE READ THE BELOW INFORMATION CAREFULLY                                                                                                    |
|              | Dear <company name=""></company>                                                                                                    |
|              | Your responses to 'Qualification Questionnaire' have been reviewed by Supplier Registration Team,<br>Government Procurement Office at the Department of Support The following additional<br>information is required before it can be approved: |
|              | please provide another client into                                                                                                    |
|              | Kindly re-submit the responses to 'Qualification Questionnaire' after making necessary changes /                                                                                                    |
|              | corrections based on the above comments. You only need to review and update responses to the                                                                                                    |
|              | questions / sections highlighted in the above comment.                                                                                                    |
|              | The Supplier Registration Process consists of the following 6 stages: 1. Request Submitted > 2.                                                                                                    |
|              | Request Approved > 3. Registration Submitted > 4. Registration Approved > 5. Qualification<br>Initiated > 6. Qualification Approved.                                                                                                    |
|              | The process is sequential, i.e. any supplier cannot skip or proceed to next stage without successfully<br>passing previous stages. Supplier is notified via email about progress of its registration at each stage.                            |

### **Reminders:**

• Suppliers have 30 days to complete the qualification questionnaire.

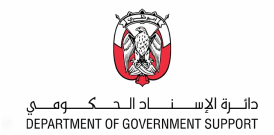

# **B. REVISE/UPDATE SUPPLIER QUESTIONNAIRE RESPONSES**

In some cases, you may need to revise or update your Supplier Questionnaire responses. You may also be asked to provide additional or supplementary information by the GPO Supplier Registration team. In such cases, follow the steps outlined below.

- Access Ariba Network site <<u>https://service.ariba.com/Sourcing.aw/</u>>
  - 1. Input supplier credentials then click Login.

|   | SAP Ariba                            |
|---|--------------------------------------|
|   | Supplier Login                       |
|   | jonathanuy@stenotecorporation.com    |
|   | •••••                                |
| 1 | Login<br>Forgot Username or Password |

2. Click on the Registration Questionnaire in which the response to be revised is located.

| Ariba Proposals and Questionaire 👻 |                      |                    |              |              |                    | \$ () \$   |
|------------------------------------|----------------------|--------------------|--------------|--------------|--------------------|------------|
| DEPARTMENT OF GOVERNMENT SUPPORT   |                      |                    |              |              |                    |            |
| There are no matched postings.     | Welcome to Depa      | artment of Governr | nent Support |              |                    |            |
|                                    | Events               |                    |              |              |                    |            |
|                                    | Title                | ID                 | End Time ↓   |              | Event Type         |            |
|                                    |                      |                    |              | No items     |                    |            |
| 2                                  | Risk Assessmen       | its                |              |              |                    |            |
|                                    | Title                | ID                 | End Time ↓   |              | Event Type         |            |
|                                    |                      |                    |              | No items     |                    |            |
|                                    | Registration Qu      | estionnaires       |              |              |                    |            |
|                                    | Title                |                    |              | ID           | End Time ↓         | Status     |
|                                    | ▼ Status: Open (     | 2)                 |              |              |                    |            |
|                                    | Payment and Bank C   | Questionnaire      |              | Doc156219955 | 5/28/2021 10:59 PM | Registered |
|                                    | General Registration | Questionnaire      |              | Doc156219952 | 5/28/2021 10:59 PM | Registered |

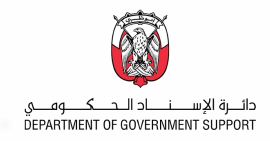

### 3. Click "Revise Response".

| Console                           |                                                                                                    |                                                                                                |                                            |   |  |  |
|-----------------------------------|----------------------------------------------------------------------------------------------------|------------------------------------------------------------------------------------------------|--------------------------------------------|---|--|--|
| Event Messages<br>Event Details   | You have submitted a response for this event. Thank you for participating.                                                                                                    |                                                                                                |                                            |   |  |  |
| Response History<br>Response Team |                                                                                                    | Revise Response ①                                                                              | 3                                          |   |  |  |
| ▼ Event Contents                  | All Content                                                                                                    |                                                                                                |                                            | ≈ |  |  |
| All Content                       | Name †                                                                                                    |                                                                                                |                                            |   |  |  |
| 1 Instructions                    | 1 Instructions                                                                                                    | Less –                                                                                         |                                            |   |  |  |
| 2 Existing or New<br>Supp         | Before proceeding to fill the below questionnaire, kindly read the following                                                                                                    | ; important points:                                                                            |                                            |   |  |  |
| 3 General Information             | Supplier Registration Questionnaire is divided into 2 parts - 'General Registratio<br>Questionnaire' first before submitting the 'Payment & Bank Questionnaire', else y                                       | n Questionnaire' and 'Payment & Bank Questionnaire'. You<br>rour registration will be delayed. | I need to submit the 'General Registration |   |  |  |
| 6 Authorized<br>Represent         | During the overall registration process, you are encouraged to follow the below<br>- Linkad all attachments in PDE and JPEG formats only.                                                                     | nstructions to ensure successful cooperation with the Sup                                      | pplier Registration Team.                  |   |  |  |
| 7 Supplier License<br>Inf         | Be diligent in providing the information as incorrect or incomplete entries will be rejected.     Check emails regularly for notifications from the Supplier Registration Team sent through SAP Ariba system. |                                                                                                |                                            |   |  |  |
| 8 Supplier Tax<br>Informa         | Compose Message                                                                                                    |                                                                                                |                                            |   |  |  |

4. Click "**OK**" on the pop-up window.

| ▲ Revise Response?                                                    |                  |                      |
|-----------------------------------------------------------------------|------------------|----------------------|
| You have already submitted a response for this event. Click OK if you | would like to re | evise your response. |
| 4                                                                     | ок               | Cancel               |
|                                                                       |                  |                      |

 Revise/update the necessary information. Once all revisions are made, click "Submit Entire Response".

| All Content                                                                               | <b>Ⅲ</b>                                                                                      |
|-------------------------------------------------------------------------------------------|-----------------------------------------------------------------------------------------------|
| Name †                                                                                    |                                                                                               |
| ▼ 2 General Information                                                                   | · · · · · · · · · · · · · · · · · · ·                                                         |
| 2.1 Company Name in English as per Commercial Registration OR License                     | * FESTIVE COMPANY                                                                             |
| 2.2 Type of Company                                                                       | * Limited Partnership                                                                         |
|                                                                                           | Broker  Contractor/Consultant  Distributor/Wholesaler  Government/Public Agency  Manufacturer |
| 5 (*) indicates a required field                                                          |                                                                                               |
| Submit Entire Response         Reload Last Bid         Save draft         Compose Message | Excel Import                                                                                  |

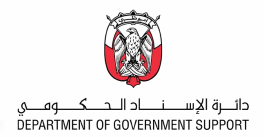

6. Click **OK** from the pop-up window to submit your response.

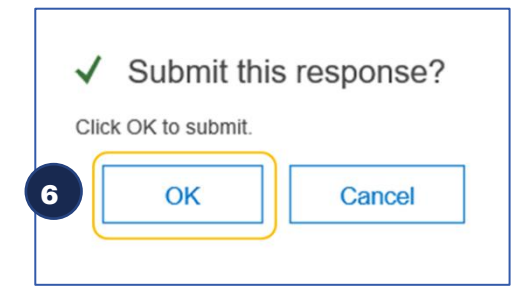

### A confirmation message will appear stating that the revised response has been submitted.

| ž | Doc156261438 - General Registration Questionnaire                                   |
|---|-------------------------------------------------------------------------------------|
| ~ | Your revised response has been submitted. Thank you for participating in the event. |

Once the revised Supplier Registration Questionnaire response is submitted, it undergoes another review and approval. A system-generated email is sent to notify you that the registration process is complete.

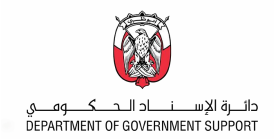

## C. PROVIDING ADDITIONAL INFORMATION TO GPO SUPPLIER REGISTRATION TEAM

Should Supplier Registration team require additional information, you will be notified via a systemgenerated email.

1. Follow the "Click Here" link in the email.

| AA<br>To | Thu 09/12/2019 16:22<br>Ariba Administrator < no-reply@smtp.mn1.ariba.com><br>[External] Action needed: Provide additional Registration information for COMPANY NAME><br>To Contact Email Address |                                                                                                    |  |  |
|----------|----------------------------------------------------------------------------------------------------|----------------------------------------------------------------------------------------------------|--|--|
|          | 1                                                                                                    | Kindly re-submit the responses to 'Registration Questionnaires' after making necessary<br>changes / corrections based on the above comments. You only need to review and update<br>responses to the questions / sections highlighted in the above comment.<br>The Supplier Registration Process consists of the following 6 stages: 1. Request Submitted ><br>2. Request Approved > 3. Registration Submitted > 4. Registration Approved > 5.<br>Qualification Initiated > 6. Qualification Approved.<br>The process is sequential, i.e. any supplier cannot skip or proceed to next stage without<br>successfully passing previous stages. Supplier is notified via email about progress of its<br>registration at each stage.<br>You are currently at '3. Registration Submitted' stage.<br>Click Here to review your information, including any comments from approvers.<br>During the overall registration process, you are encouraged to follow the below rules to<br>ensure successful cooperation with the Supplier Registration Team.<br>- Upload all attachments in PDF and JPEG formats only.<br>- Be diligent in providing the information as incorrect or incomplete entries will be rejected.<br>- Check emails regularly for notifications from the Supplier Registration Team sent through<br>Ariba system. |  |  |

You will be directed to the Registration Questionnaire in which the approver requested for additional info.

### 2. Click "Revise Response".

| Event Messages<br>Event Details    | You have submitted a response for this event. Thank you for participating.                                                                                                    |  |
|------------------------------------|----------------------------------------------------------------------------------------------------|--|
| Response History<br>Response Team  | Revise Response () (2                                                                                                    |  |
| <ul> <li>Event Contents</li> </ul> |                                                                                                    |  |
|                                    | All Content                                                                                                    |  |
| All Content                        | Name †                                                                                                    |  |
| 1 Instructions                     | 1 Instructions Less –                                                                                                    |  |
| 2 Existing or New Supp             | Before proceeding to fill the below questionnaire, kindly read the following important points:                                                                                                    |  |
| 3 General Information              | Supplier Registration Questionnaire is divided into 2 parts - 'General Registration Questionnaire' and 'Payment & Bank Questionnaire'. You need to submit the 'General Registration Questionnaire' first before submitting the 'Payment & Bank Questionnaire', else your registration will be delayed. |  |
| 6 Authorized<br>Represent          | During the overall registration process, you are encouraged to follow the below instructions to ensure successful cooperation with the Supplier Registration Team.                                                                                                    |  |
| 7 Supplier License<br>Inf          | - Be diligent in providing the information as incorrect or incomplete entries will be rejected.<br>- Check emails regularly for notifications from the Supplier Registration Team sent through SAP Ariba system.                                                                                       |  |
| 8 Supplier Tax<br>Informa          | Compose Message                                                                                                    |  |

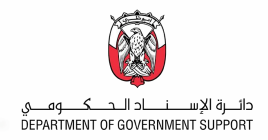

3. Click "**OK**" from the pop-up window.

| ▲ Revise Response?                                               |                        |                     |
|------------------------------------------------------------------|------------------------|---------------------|
| You have already submitted a response for this event. Click OK i | f you would like to re | vise your response. |
| 3                                                                | ОК                     | Cancel              |
|                                                                  |                        |                     |

- 4. You may also check the comment from Supplier Registration Team.
- 5. Update the information specified in the comment from Supplier Registration team.
- 6. Once all revisions are made, click "Submit Entire Response".

| Event Messag<br>Event Details<br>Response History | Latest comment [5/31/2020]: Provide additional contact person                                                                                                    |    |  |
|---------------------------------------------------|----------------------------------------------------------------------------------------------------|----|--|
| Response Team                                     |                                                                                                    |    |  |
| ▼ Event Contents                                  | All Content                                                                                                    | ≽  |  |
| All Context                                       | Name †                                                                                                    |    |  |
| Al Content                                        | 1 Instructions Less 5                                                                                                    |    |  |
| 1 Instructions                                    | Before proceeding to fill the below questionnaire, kindly read the following important points:                                                                                                    |    |  |
| 2 Existing or New Supp                            | Supplier Registration Questionnaire is divided into 2 parts - 'General Registration Questionnaire' and 'Payment & Bank Questionnaire'. You need to submit the 'General Registration Questionnaire' first before submitting the<br>'Payment & Bank Questionnaire' else your registration will be delayed.                        | I. |  |
| 3 General Information                             | Payment a bain questionnaire, etae your registration witt be delayed.                                                                                                    |    |  |
| 6 Authorized<br>Represent                         | During the overall registration process, you are encouraged to follow the below instructions to ensure successful cooperation with the Supplier Registration Team.<br>- Upload all attachments in PDF and JPEG formats only.<br>- Be diligent in providing the information as incorrect or incomplete entries will be rejected. |    |  |
| 7 Jupplier License                                | <ul> <li>Since emissing up to main according to opport regolation round and unough and more system;</li> <li>(*) indicates a required field</li> </ul>                                                                                                    |    |  |
| 8 6                                               | Submit Entire Response Reload Last Bid Save draft Compose Message Excel Import                                                                                                    |    |  |

7. Click **OK** from the pop-up window to submit your response.

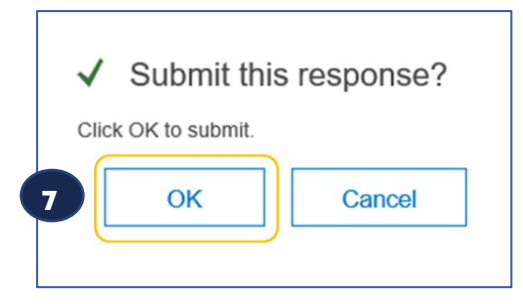

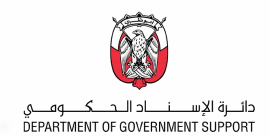

## D. REQUIRED DOCUMENTS TO COMPLETE SUPPLIER REQUEST AND SUPPLIER REGISTRATION

### **Suppliers with Non-Abu Dhabi DED License**

### **D.1 Supplier Request**

N/A

### **D.2 Supplier Registration**

- Valid tax registration and/or business license and/or commercial certificate
- Copy of Articles of Association / Partnership Agreement
- Authorization Letter on Company Letterhead for the Person Authorized to provide Supplier Information for Registration
- Bank confirmation account letter issued from the bank

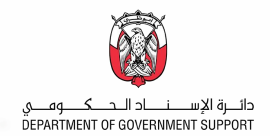

## E. SAP ARIBA HELP CENTER – HOW TO RAISE A TICKET TO SAP ARIBA NETWORK SUPPORT

1. Enter supplier credentials then click **Login**.

| SAP Ariba <u> </u>                   |  |
|--------------------------------------|--|
| Supplier Login                       |  |
| jonathanuy@stenotecorporation.com    |  |
| •••••                                |  |
| Login<br>Forgot Username or Password |  |
|                                      |  |

2. On the top right side, click on "?" icon.

| SAP Ariba Proposals and Questionaire $-$ | Standard Account                            | @ 🕐 🐣 |
|------------------------------------------|---------------------------------------------|-------|
| DEPARTMENT OF GOVERNMENT SUPPORT         |                                             | 2     |
| There are no matched postings.           | Welcome to Department of Government Support |       |

3. Click on **Support**.

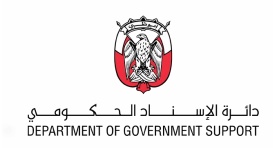

| SAP Ariba Proposals and Questionaire 👻 | Standard Account Upgrade              |              | \$<br>\$          | AK                      | >> c                                                                |
|----------------------------------------|---------------------------------------|--------------|-------------------|-------------------------|---------------------------------------------------------------------|
| DEPARTMENT OF GOVERNMENT SUPPORT       |                                       |              |                   |                         | Pearch                                                              |
| There are no matched postings.         |                                       |              |                   |                         | Search                                                              |
|                                        | Welcome to Department of Government S | Support      |                   | ş.,                     | How do I complete my Customer<br>Requested Profile?                 |
|                                        | Events                                |              |                   |                         | Why can't I find an event?                                          |
|                                        | Title ID End Time ↓                   |              | Event Type        |                         | Can't find what you are looking for?<br>Try these search tips.      |
|                                        |                                       | No items     |                   |                         | Participating in events (4:53)                                      |
|                                        | Risk Assessments                      |              |                   | =                       | *                                                                   |
|                                        | Title ID End Time ↓                   |              | Event Type        |                         | How do I navigate through the checklist to submit my response?      |
|                                        |                                       | No items     |                   |                         | Why can't I see my task on the<br>Proposals tab?                    |
|                                        | Registration Questionnaires           |              |                   |                         | I need help accessing a sourcing                                    |
|                                        | Title                                 | ID           | End Time ↓        | Status                  | event                                                               |
|                                        | ▼ Status: Open (2)                    |              |                   |                         | I need help connecting with a customer                              |
|                                        | General Registration Questionnaire    | Doc156248610 | 5/31/2021 8:03 PM | Invited                 | Does Ariba offer live webinar                                       |
|                                        | Payment and Bank Questionnaire        | Doc156248607 | 5/31/2021 8:03 PM | Invited                 | training?                                                           |
|                                        | Qualification Questionnaires          |              |                   |                         | Error: "User already exists. Please<br>enter a different username." |
|                                        | Title ID End Time ↓                   | Commodity    | Regions Statu     | IS                      | How do I participate in event using an email i                      |
|                                        |                                       | No items     |                   |                         | View C                                                              |
|                                        | Questionnaires                        |              |                   | Documentation Q Support |                                                                     |

- 4. Write what you need help within the search box.
- 5. Click "Start".

| SAP Ariba | 🛝 Help Cente     | er                                                                                                    | Logout |
|-----------|------------------|----------------------------------------------------------------------------------------------------|--------|
| Home      | Learning Su      | pport                                                                                                    |        |
|           | I need help with | 4<br>Search our knowledge base<br>Try:<br>Prerequisites<br>Bidding in an auction<br>Importing my responses<br>Complete my Supplier Profile Questionnaire | Start  |

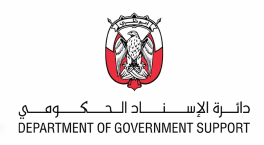

If you can't find what you are looking for, you can get help by email.

| SAP Ariba    | 🛝 Help Cent              | ter                                               | Logout |
|--------------|--------------------------|---------------------------------------------------|--------|
| Home         | Learning S               | upport                                            |        |
|              |                          |                                                   |        |
|              | I need help with         | Supplier Registration Update                      |        |
| Search re    | sults for Supplier Regis | stration                                          |        |
| FAQ          | Error: "User already ex  | tists. Please enter a different username."        |        |
| FAQ          | Can my company have      | e multiple accounts?                              |        |
| FAQ          | How do I participate in  | my buyer's event using an email invitation?       |        |
|              | How to register as a su  | ipplier on Ariba Network                          |        |
|              | Before you register      |                                                   |        |
|              |                          | 1 2 3 6                                           |        |
| Can't Choose | find what you are        | looking for? Let us help you.                     |        |
|              | Get help by ema          | il                                                |        |
| F7 (         | Get help by live         | chat                                              |        |
| St a         | Get help by pho          | Estimated wait in minutes for non-bidding call: 2 |        |
|              | Attend a live wel        | binar                                             |        |

If you chose to get help by email, you need to fill in all mandatory fields marked as "\*" in below form then press submit. You will receive an email shortly to assist you with your issue.

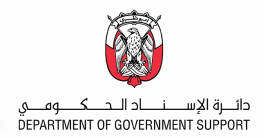

6. Click "**Submit**" once done.

| SAP Ariba Email Suppo         | ort                                                                                                    |
|-------------------------------|----------------------------------------------------------------------------------------------------|
| Please add customer_support_s | sr_update@sap.com to your Safe Sender List. For a faster response, choose chat support or phone support.                                                                         |
| Problem Description           |                                                                                                    |
| Short Description:            | * Supplier Registration                                                                                                    |
| Problem Type:                 | * Please Select                                                                                                    |
| Details:                      | *                                                                                                    |
|                               |                                                                                                    |
|                               |                                                                                                    |
|                               |                                                                                                    |
|                               |                                                                                                    |
|                               | For fast resolution, please include all relevant details in your case. For example:                                                                                              |
|                               | <ul> <li>A detailed description of the issue including full navigational paths, actions performed prior to the issue.</li> <li>Your expected results from the system.</li> </ul> |
|                               | Steps to replicate the issue.     Attach screenshots or recordings of the issue.                                                                                                 |
| File Attachment 1:            | Choose File No file chosen                                                                                                    |
| Document or Event No.:        |                                                                                                    |
| Company that invited you:     |                                                                                                    |
| Contact Information           |                                                                                                    |
| First Name:                   | *                                                                                                    |
| Last Name:                    | *                                                                                                    |
| Last Name.                    |                                                                                                    |
| User ID:                      | mobile.llc@dgs.gov.ae                                                                                                    |
| Company:                      | *                                                                                                    |
| Email:                        | * dofdmstester@gmail.com                                                                                                    |
| Phone:                        | * 201-555-0123 Extension:                                                                                                    |
| Ariba Notwork ID:             | * ANG/50070.470 T                                                                                                    |
| Anda Network ID.              | Vau surreach across and understand that your data antered into this surtam will be transforred to Ariba. Inc.                                                                    |
|                               | and the Ariba hosted computer systems (currently located primarily in the U.S.), in accordance with the Ariba<br>Privacy Statement and applicable law.                           |
|                               | * 🗌 I agree                                                                                                    |
| A Description Civilia         |                                                                                                    |
| - Required Fields             | 6 Submit Cancel                                                                                                    |

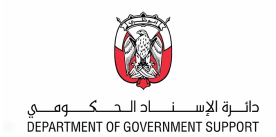

## F. FREQUENTLY ASKED QUESTIONS (FAQS)

### 1. How do I know the status of my Supplier Request?

You will see a confirmation page once the request is submitted to Abu Dhabi Government. You will also receive an email notification that the request has been sent to Abu Dhabi Government.

### 2. What happens next after I submit my Supplier Request?

Your request goes to Abu Dhabi Government supplier registration team for approval. Once the team approves your request, you will receive an email notification asking you to register on SAP Ariba Network.

## 3. Is it mandatory to open an SAP Ariba Network account for registering as a supplier with Abu Dhabi Government?

Yes, you can only access your registration questionnaires after creating an account in SAP Ariba Network. SAP Ariba Network is the new portal for suppliers.

### 4. Who will receive the email after my Supplier Request is approved?

The contact person's email that was entered in the supplier request form will receive the email for registration. This user is the primary contact for the supplier registration.

### 5. Why am I not receiving email notifications from SAP Ariba?

If you are not receiving the emails from SAP Ariba, reasons could be (1) the email address that you provided in the supplier request is incorrect; (2) email notification settings are not configured properly; or (3) your company's email server is blocking the emails from external sources.

To resolve these issues: For issue 1, please raise a new supplier request <u>here</u>.

For issue 2, please see <u>How do I change or update my email address or username?</u> or <u>How do I update my email notification preferences?</u>. If you are able to confirm that the email address is correct and your notifications are configured properly, contact your local IT department to resolve the issue related to your email server not allowing the emails to reach your inbox.

For issue 3, your IT team will have to whitelist the addresses below to ensure that the emails from SAP Ariba is not being blocked – @smtp.mn1.ariba.com and @ansmtp.ariba.com. Until SAP Ariba domains are whitelisted in your organization, you will not be able to receive the notifications and will cause delay in the registration.

## 6. What if the contact person who raised the Supplier Request is no longer working for my company?

In this case, you must contact DGS supplier registration team to resend the registration invitation to the new contact person. The new contact will then receive the email for registration.

## 7. I already have an SAP Ariba Network account used for my other clients. Can I use the same account for Abu Dhabi Government?

Yes, you can login with your existing SAP Ariba Network account. However, if you have an existing 'FULL' Ariba Network account with your other client, please immediately inquire with SAP Ariba if there would be an additional subscription fees on using the same account for Abu Dhabi Government. DGS, however, recommends you to have a new Ariba Network account for Abu Dhabi Government.

### 8. Is there a timeline to submit the Supplier Registration Questionnaires?

The registration has two questionnaires that you need to complete - "General Registration

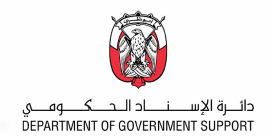

Questionnaire" and "Payment and Bank Details". You must submit both these questionnaires within 180 days after Supplier Request is approved.

### 9. What if I missed to submit the Supplier Registration Questionnaires within 180 days?

In case you have missed the 180 days window, please contact the DGS Supplier Registration team to resend the questionnaires.

### 10. How do I know the status of my registration?

Once all questionnaires are submitted, GPO Supplier Registration team and Government Accounts team will review and approve your questionnaires' responses. You can see the status in the "Registration Questionnaires" section when you log into Ariba Network. You will also receive an email once your registration is approved.

### 11. Can I change my details in the Supplier Registration Questionnaire?

Yes, you can change the details. However, please note that every change is subject for approval.

## **12.** I received a request for qualification from GPO Supplier Registration team. What is the qualification process?

Qualification process is the next stage after registration. In the qualification stage, the DGS Supplier Registration team verifies the supplier's experience in the categories they have registered for.

### 13. How do I know if my company is qualified or not for a certain category?

You will receive an email from GPO Supplier Registration team confirming if you are qualified or not for that certain category.

## 14. How can I update the contact person's email address on my SAP Ariba Network Account? Login to the SAP Ariba Network portal <u>https://service.ariba.com/Sourcing.aw/</u>. Click on the account name located in the upper right corner → My Account. Change the Email Address in the Account Information section. Confirm by clicking on the link in the email sent to the new email address.

### 15. What do I do if the Revise Response button does not appear?

If supplier has submitted their responses for review and approval, Revise Response button is disabled to allow the respective team to review the changes made. During this time, supplier won't be able to perform any further updates. Once review is completed and Registration team has completed processing the update request, supplier may again update the questionnaires as necessary. If urgent update needs to be done, contact helpdesk hotline immediately.

## 16. I have completed the registration process but received a notification requesting for me to update certain questions in the Registration Questionnaires. How should I proceed?

Department of Government Support has system changes on the questionnaires which requires for the suppliers to re-enter some of the responses that were removed from these changes. Kindly update the required information as necessary for us to have the latest information of the suppliers.

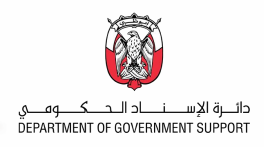

## **CONTACT US**

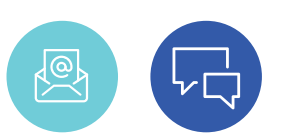

In case of any queries / clarification in the supplier registration process, contact the Supplier Registration Team for assistance **Email:** srs@dgs.gov.ae

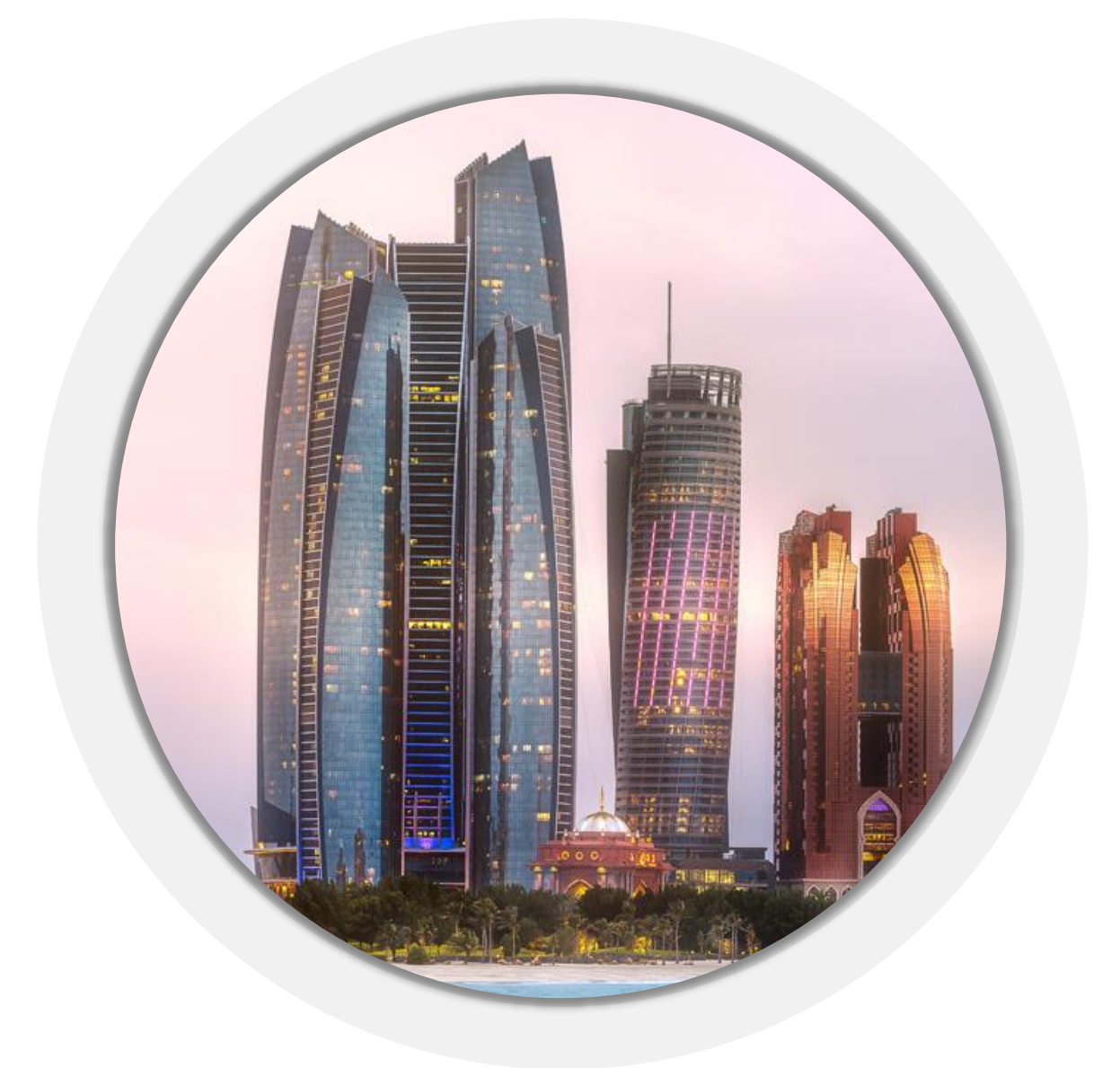